| Texas Southern University<br>3100 Cleburne St, Houston, Texas<br>(713) 313-6700<br>COURSE REGISTRATION FORM |                        |                   |                   |                     |               | COPHS Major:<br>CLS<br>EH<br>HA<br>HIM<br>RT<br>Pre-Pharm<br>Pharm.D<br>MHA<br>Ph.D. |  |
|----------------------------------------------------------------------------------------------------|------------------------|-------------------|-------------------|---------------------|---------------|--------------------------------------------------------------------------------------|--|
| Student's T#: T(                                                                                            | 00                     | 2                 | Class             | ification:FF<br>P1  | RSOJF<br>P2P3 | RSRPB<br>P4                                                                          |  |
| (Last) (First) (M) Email Address: Phone #:                                                                  |                        |                   |                   |                     |               | (M)                                                                                  |  |
| SEMESTER/YEAR GALL SPRING SUMMER I SUMMER II                                                                |                        |                   |                   |                     |               |                                                                                      |  |
|                                                                                                    |                        | PREFERRED         | COURSE SCI        | HEDULE              |               |                                                                                      |  |
| CRN<br>(12345)                                                                                              | Course Prefix<br>(ENG) | Course #<br>(301) | Section #<br>(02) | Credit Hours<br>(3) | Day<br>(MWF)  | Time<br>(9 - 9:50)                                                                   |  |
|                                                                                                    |                        |                   |                   |                     |               |                                                                                      |  |
|                                                                                                    |                        | ALTERNATE         | COURSE SC         | HEDULE              |               |                                                                                      |  |
| CRN<br>(12345)                                                                                              | Course Prefix<br>(ENG) | Course #<br>(301) | Section #<br>(02) | Credit Hours<br>(3) | Day<br>(MWF)  | Time<br>(9 - 9:50)                                                                   |  |
|                                                                                                    |                        |                   |                   |                     |               |                                                                                      |  |

Student's Signature: \_\_\_\_\_ Date: \_\_\_\_\_

Advisor's Signature:

Date: \_\_\_\_\_

## **COURSE SCHEDULING INSTRUCTIONS**

Course scheduling is available to all TSU students. You have the ability to choose your class schedule (specific days and times) based on your current degree plan, but you do not have the option to register yourself into classes. All pre-pharmacy and pre-health science students must be registered by an academic advisor in the **Office of Student Services**, located in Gray Hall, room 134. Feel free to use the computer lab in Gray Hall room 146.

Computer lab log on instructions:

| Username:                               | student\First Name Initial. Last Name + last four digits of your T-number<br>(e.g.: student\j.smith1234) |
|-----------------------------------------|----------------------------------------------------------------------------------------------------|
| Default Password:                       | Q! + your date of birth (mmddyyyy)<br>(e.g.: Q!01251978)                                                 |
| If you are unable to 1<br>713-313-7564. | log into the Student domain, please contact the OIT Helpdesk at 713-313-4357 or                          |

To create your class schedule, please follow the steps listed below:

- 1. In the search bar, type: **em.tsu.edu**
- 2. Click the **Register Now** box, in the middle of the page.
- 3. When the Dynamic Schedule appears, choose the term in which you wish to select classes, and click the **Submit** button.
- 4. Choose your subject of choice (based on your degree plan), and click the **Class Search** button. An available listing of courses will appear.
- 5. Once you've identified a specific class schedule, click on the **Title** of the course to verify the seat availability (a positive number in the *Remaining* column reflects seat availability).
- 6. Click the **Return to Previous** button twice, if you need to search for additions classes and go back to **#4.**
- 7. Upon completion of the class selection process, take your completed form to the **Office of Student Services (Gray Hall room 134)** to be processed by and academic advisor.